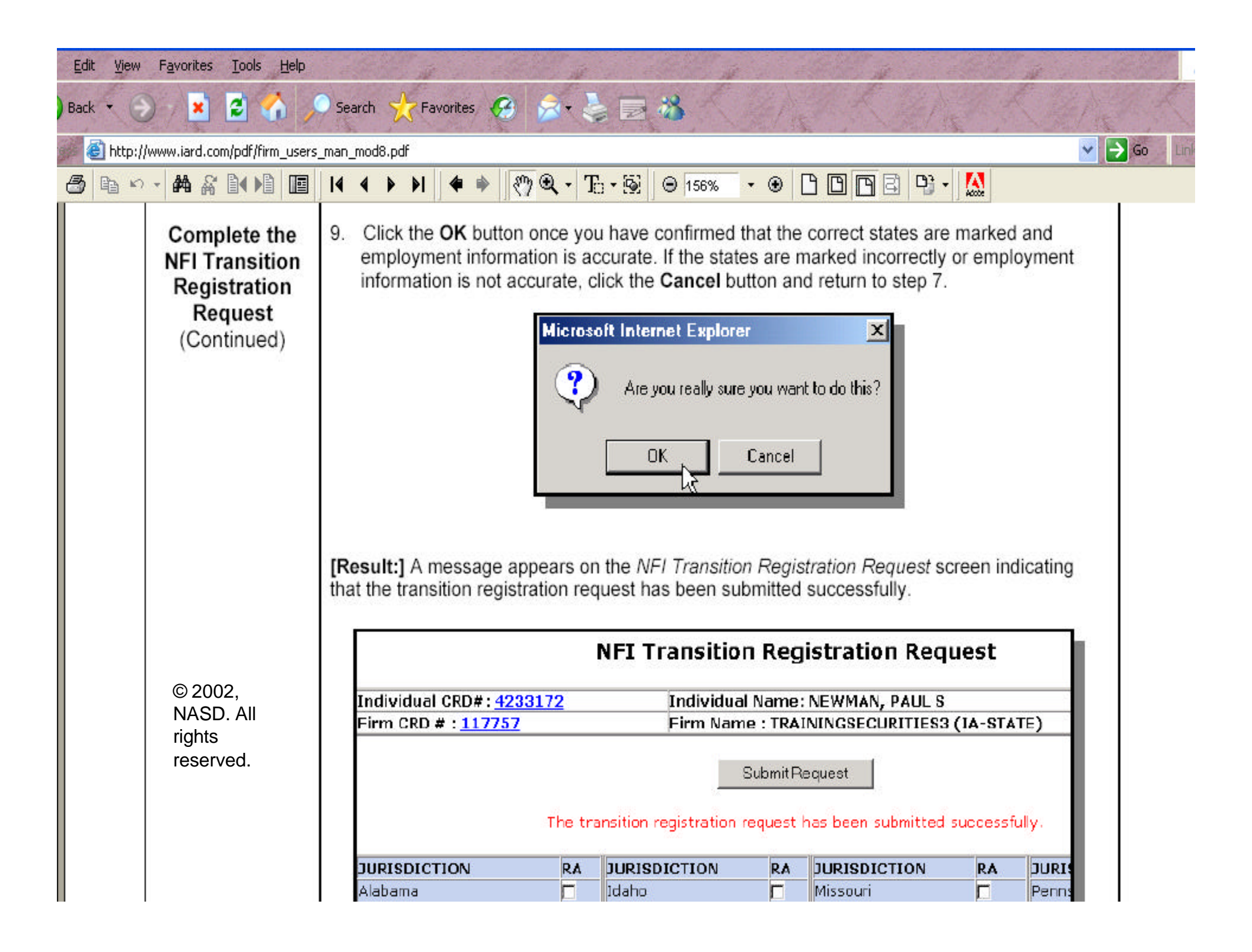

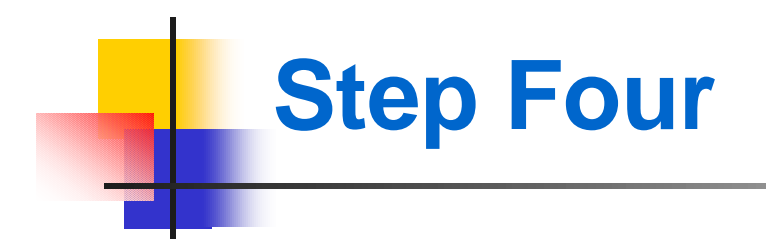

## **Filing Form U-4 Amendment**

Once the you have transitioned your RAs on the Web CRD, you will need to file a Form U-4 Amendment. In effect, you will be transferring electronically the information from the Form U-4 that you originally filed in paper form with the jurisdictions to the Form U-4 on the Web CRD/IARD system. The following screens will help you navigate through the Form U-4 Amendment filing process. To file a Form U-4 Amendment while on the CRD site map, click "Amendment" under "Create a New U-4 Filing" under Forms and U-4 Form on the site map.

## Steps for Creating a Form U-4 Filing:

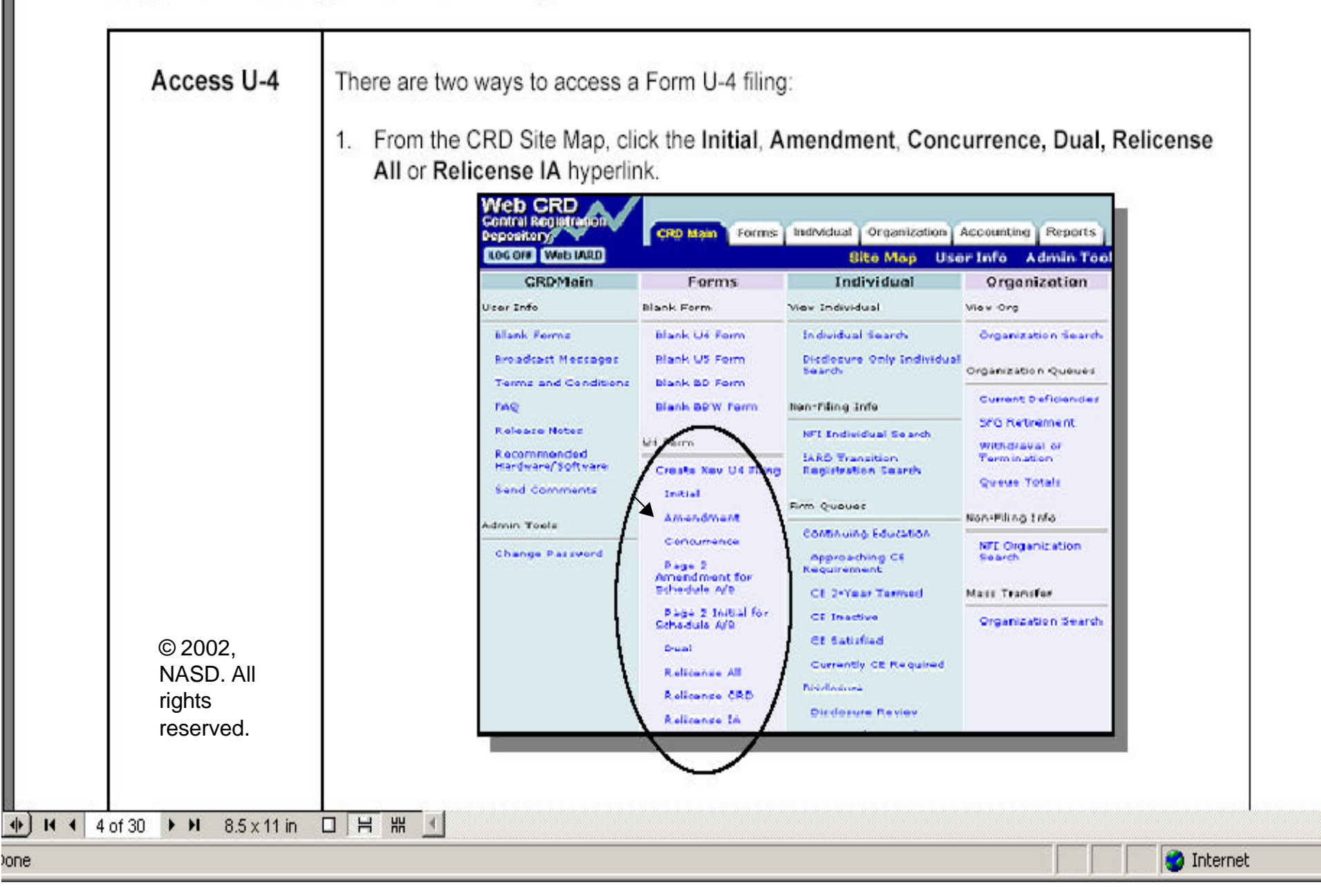

After clicking "Amendment", the Individual Search Results screen will appear. You should type the RA's individual CRD Number and click "Search".

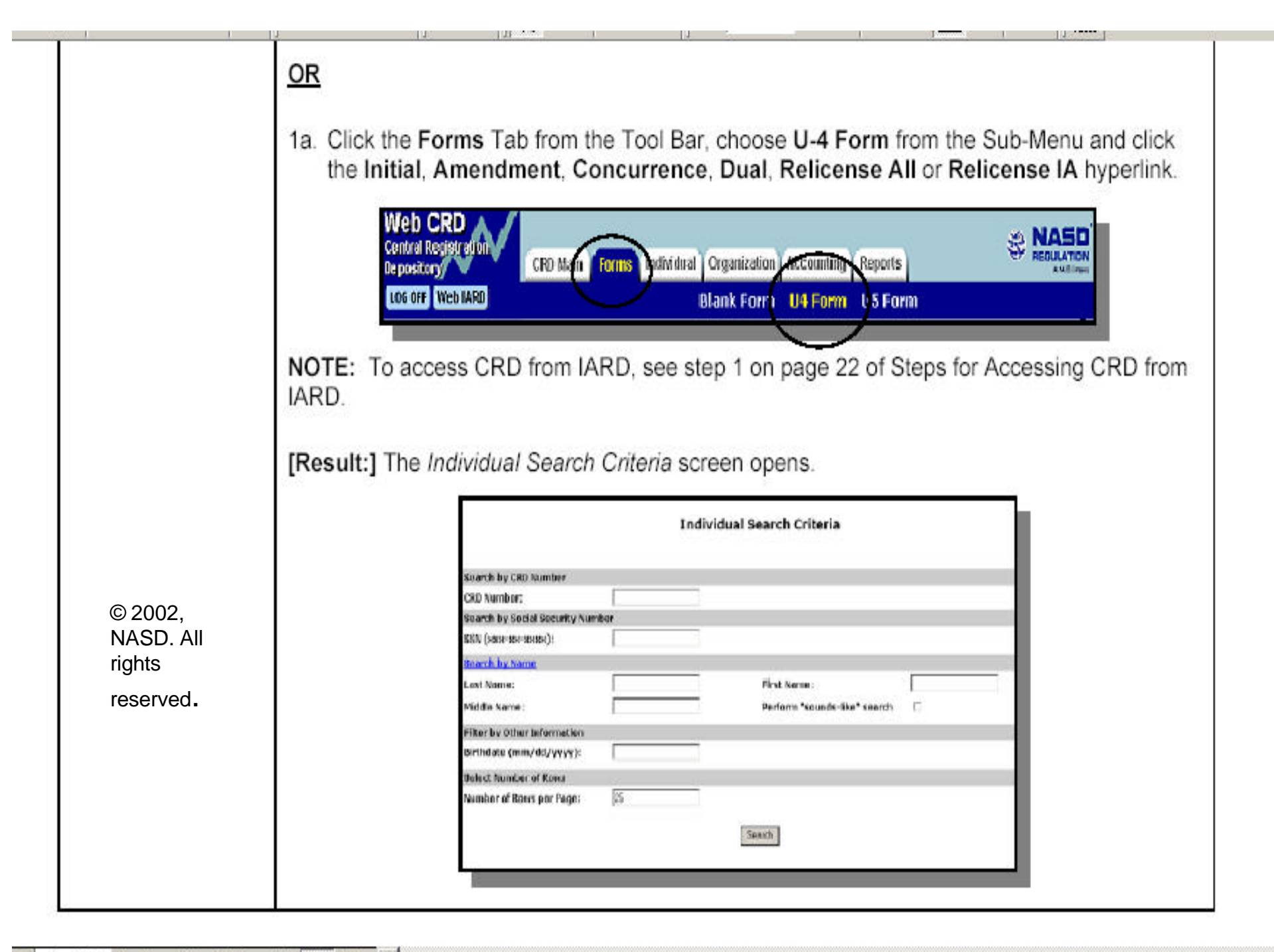

◀ 4 of 30 🕨 🛛 8.5 x 11 in 🔲 🗄 🖽 🕚

----- Frank Frank Frank

|                     | [Result:] The <i>lr</i> | ndividual Search Criteria s                                                                                                    | screen opens.<br>ndividual Search Criteria  |                    |
|---------------------|-------------------------|----------------------------------------------------------------------------------------------------|---------------------------------------------|--------------------|
|                     |                         | Koareh by GRD Number<br>CRD Number:<br>Saareh by Social Socurity Number<br>SBN (Non-var-varias))<br>Bearsh by Nonoe<br>Last Nama:<br>Middle Nama:<br>Filter by Other Information<br>Birthdate (mm/dol/yyyy) :<br>Relect Humber of Rows<br>Number of Rows per Page: 35 | First Name:<br>Perform "counds-like" search |                    |
| October-Version 3.4 |                         | 126                                                                                                    | Copyright ©2002 NASD.                       | All rights reserve |

|                                  | Indi                                | ividual Search Resu<br>U4 - Initial | lts        |
|----------------------------------|-------------------------------------|-------------------------------------|------------|
|                                  |                                     | << Previous Next >><br>Rows 1 to 12 |            |
|                                  | Name                                | CRD                                 | Birth Date |
|                                  | DOE, JOHN JEFFERSON                 | 4476861                             | 05/02/1969 |
|                                  | DOE, JOHN JOHN                      | 4456402                             | 01/01/2000 |
|                                  | DOE, JOHN KEVIN                     | 4143293                             | 02/23/1975 |
|                                  | DOE, JOHN M                         | 4317058                             | 01/01/1980 |
|                                  | DOE, JOHN O                         | 4476586                             | 01/01/1950 |
|                                  | DOE, JOHN RYAN                      | 4139359                             | 02/23/1962 |
|                                  | DOE, JOHN SO                        | 4445233                             | 12/25/1979 |
| © 2002.                          | DOE, JOHN W                         | 4070842                             | 08/01/1975 |
| NASD. All<br>rights<br>reserved. | 4. If the individual exists in CRD, | click the Name hyperlink            |            |

Click the **Name** link which will bring up the Form U-4. Complete each section of the Form U-4 and <u>Save</u> after each section.

| 9 | -== |
|---|-----|
|   |     |

X1 -

0 130 % 10.152

© 2002, NASD. All rights reserved.

| Complete U-4<br>Filing Sections           | 5. Click each section of <b>U-4 Filing</b> from the Navigation Bar or Footer, type the appropriate information and click the <b>Save</b> button, unless submitting a Concurrence filing. Concurrence filings are read-only, other than the Signatures section, which must be completed. |  |  |  |
|-------------------------------------------|----------------------------------------------------------------------------------------------------|--|--|--|
| Submissions                               |                                                                                                    |  |  |  |
| Allow Rep Edits                           | Filing Instructions: The Filing Instructions displays the Form U-4 Instructions and                                                                                                    |  |  |  |
| Completeness<br>Check                     | Explanation of Terms hyperlink.                                                                                                    |  |  |  |
| Submit Filing                             | 1. General Information: In General Information, the Name, CRD Number, Social Security                                                                                                    |  |  |  |
| Print Preview                             | Number, Firm Name and Firm CRD Number are pre-populated and cannot be changed. The<br>Firm Billing Code and CRD Branch Number are optional. The complete Employment Address                                                                                                    |  |  |  |
| U4 Filing                                 | et 1, City, State/Country and ZIP) and Employment Date are mandatory fields. There is                                                                                                    |  |  |  |
| Filing Instructions                       | also a check box to indicate if the Onice of Employment is a private residence (for future use).                                                                                                    |  |  |  |
| 1. General<br>Information                 | <ol> <li>Fingerprint Information: (Not Available on a Concurrence filing) RA applicants are not<br/>required to submit a fingerprint card to the NASD; contact the appropriate jurisdictions with</li> </ol>                                                                            |  |  |  |
| 2. Fingerprint<br>Information             | which the RA seeks registration for fingerprint card requirements, and select the appropriate<br>radio button in Investment Adviser Representative Only Applicants section.                                                                                                    |  |  |  |
| 3. Registration wit<br>Unaffiliated Firms | 3. Registration with Unaffiliated Firms: (Not Available on a Concurrence filing) "Dual                                                                                                    |  |  |  |
| 4. SRO<br>Registrations                   | registration" occurs when an individual chooses to maintain a concurrent registration as a representative with two or more firms (broker/dealer and/or investment adviser firms) that are not affiliated. Consult the applicable rules or statutes of the jurisdictions with which the  |  |  |  |
| 5. Jurisdiction                           | applicant seeks registration to see whether dual registration is permitted. If an Initial U-4 filing                                                                                                    |  |  |  |
| Registration                              | type is chosen, the No radio buttons will pre-populate. Both 3A and 3B must be answered                                                                                                    |  |  |  |
| 6. Registration                           | Yes or No.                                                                                                    |  |  |  |
| Requests with                             |                                                                                                    |  |  |  |
|                                           |                                                                                                    |  |  |  |

• • •

ew Favorites Tools Help

×

2 🏠

## Search 📩 Favorites 🧭 🏂 🌜 🐨 🔸 📙 🔏

💌 🄁 Go

Links ×

:p://www.iard.com/pdf/firm\_users\_man\_mod9.pdf

| 5 | - #4 & 1 + 1 1                                                        | │ I4  4  ▶ ▶I │ <b>4  </b> ▶ │ 《")  ④ ▼   10   19 │                                                                                                    |  |
|---|-----------------------------------------------------------------------|----------------------------------------------------------------------------------------------------|--|
|   | 3. Registration with<br>Unaffiliated Firms<br>4. SRO<br>Registrations | 3. Registration with Unaffiliated Firms: (Not Available on a Concurrence filing) "Dual registration" occurs when an individual chooses to maintain a concurrent registration as a representative with two or more firms (broker/dealer and/or investment adviser firms) that are                    |  |
|   | 5. Jurisdiction<br>Registration                                       | applicant seeks registration to see whether dual registration is permitted. If an Initial U-4 filing type is chosen, the <b>No</b> radio buttons will pre-populate. Both 3A and 3B must be answered                                                                                                 |  |
|   | 6. Registration<br>Requests with                                      | Yes or No.                                                                                                    |  |
|   | Affiliated Firms<br>7. Examination<br>Requests                        | <ol> <li>SRO Registrations: (Not Available on a Concurrence filing) SRO Registrations are not<br/>applicable to RAs.</li> </ol>                                                                                                    |  |
|   | 8. Professional<br>Designations                                       | 5. Jurisdiction Registrations: (Not Available on a Concurrence filing) This section is<br>mandatory for RA applicants; at least one Jurisdiction must be selected. Select the<br>iurisdiction(a) where the applicant seaks to register. If a state that does not register RAs is                    |  |
|   | 9. Identifying<br>Information/Name<br>Change                          | selected, a Completeness Check error will be returned. To correct Completeness Check<br>errors, see Steps for Creating a Form U-4 Filing, page 124, step 7.                                                                                                    |  |
|   | 10. Other Names<br>11. Residential<br>History                         | 6. Registration Requests with Affiliated Firms: (Not Available on a Concurrence filing) If<br>the applicant seeks registration with firm(s) affiliated with the filing firm, complete the<br>necessary information on the affiliated firm. Either the Yes or No radio button must be                |  |
|   | 12. Employment<br>History                                             | checked.                                                                                                    |  |
|   | 13. Other Business<br>14. Disclosure<br>Questions<br>15. Signatures   | appropriate exams taken previously from Proctor Data and associate them with the RAs when<br>they transition or submit a U-4. If the applicant selected a registration in a <i>jurisdiction</i> that<br>requires that the applicant pass the Series 65 examination, a Series 65 examination will be |  |

If a jurisdiction requires fingerprint cards, the following screen should help you in completing Section 2 of the Form U-4. If the RA is currently licensed with a jurisdiction that requires fingerprint cards and has fingerprint cards on file, you may need to check the option which states that you are applying in jurisdictions\* that <u>do not require fingerprint cards</u>. Otherwise, the RA will need to submit new fingerprint cards.

\*The IA should check with each jurisdiction regarding their fingerprint requirements.